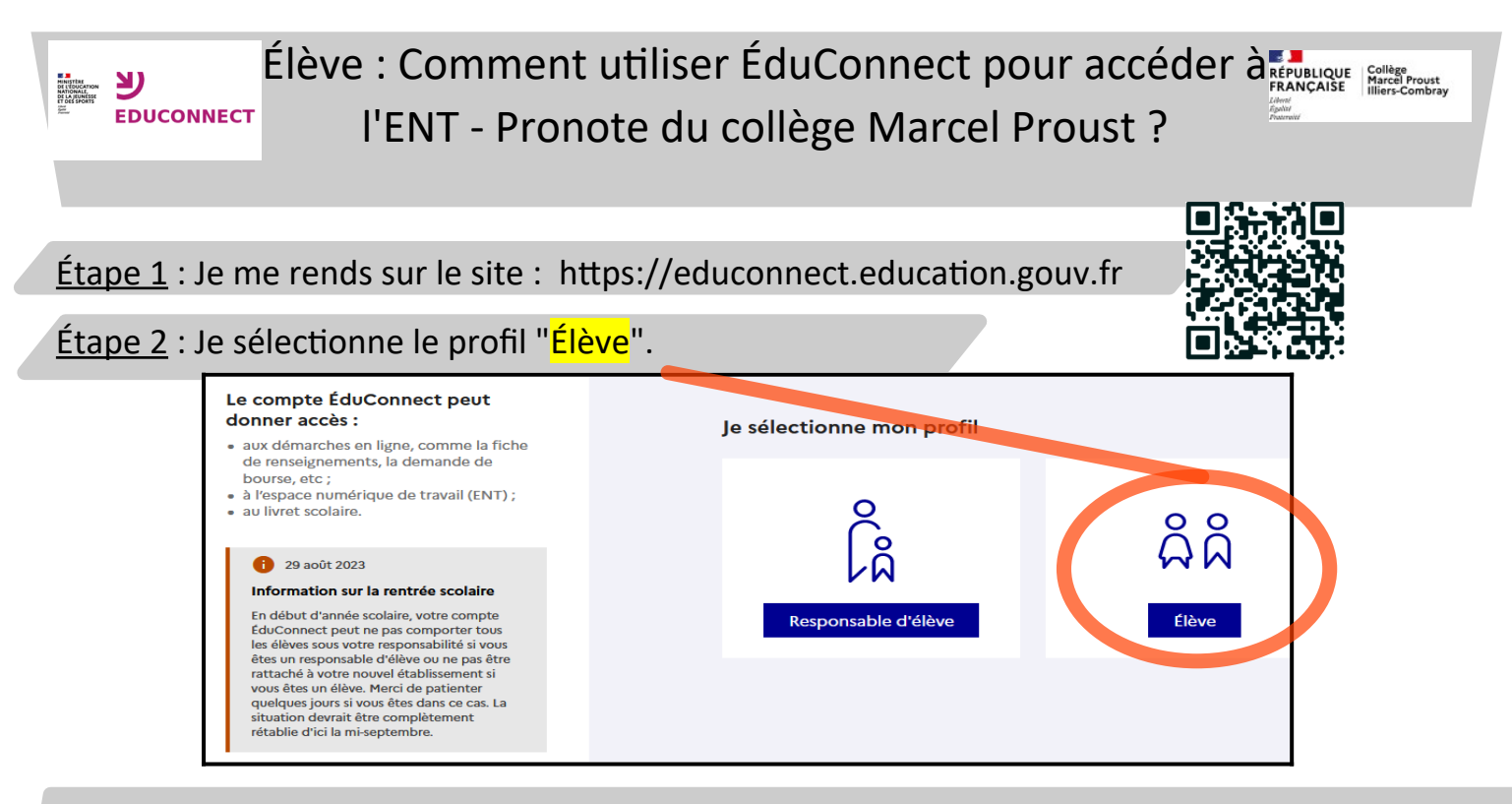

<u>Étape 3</u> : J'utilise l'<mark>identifiant ENT</mark> et le <mark>mot de passe provisoire</mark> qui m'ont été donnés en début d'année (informations collées à la page 26 du carnet de correspondance).

Je choisis <mark>un nouveau mot</mark> de passe robuste :

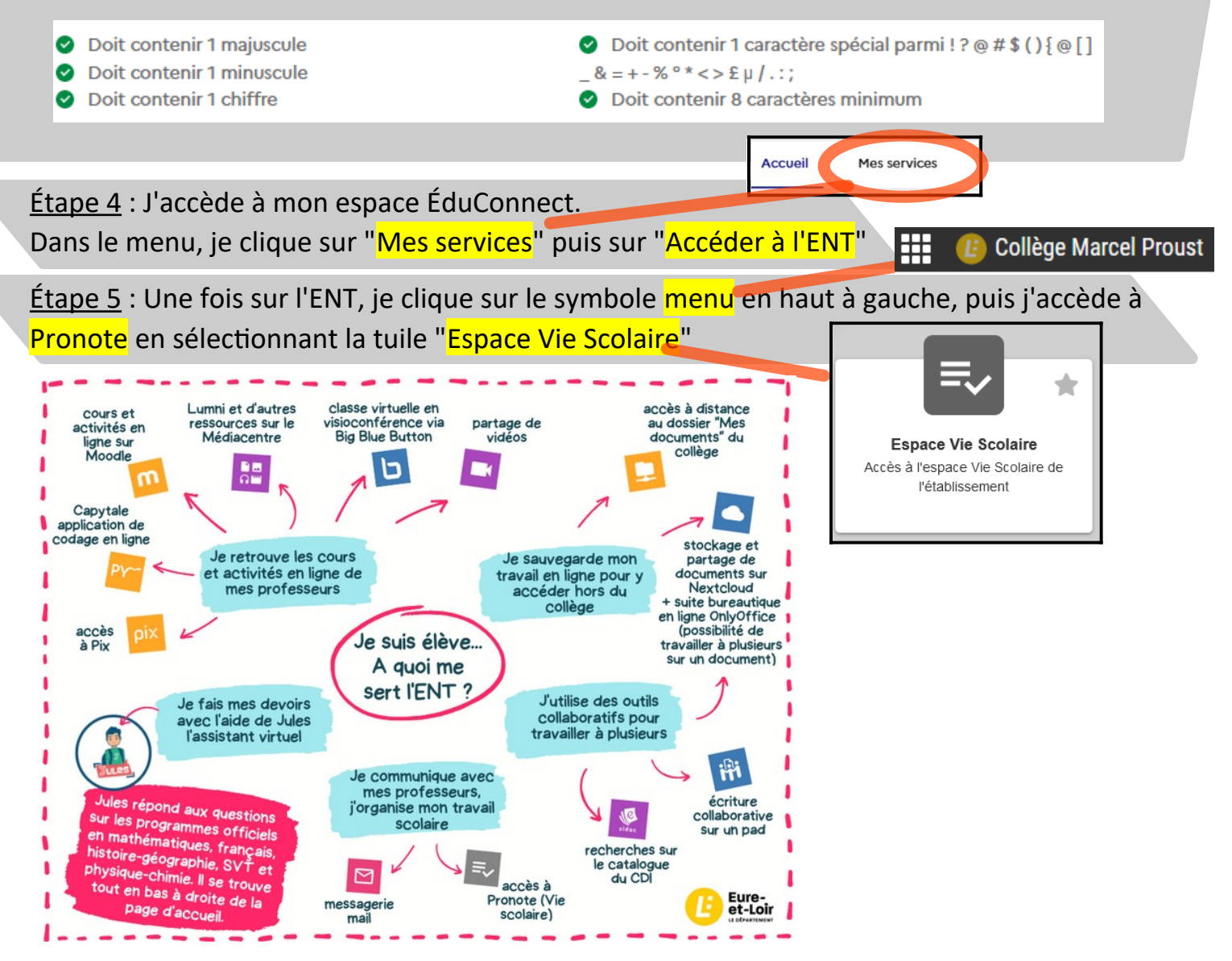